## 2022 Erasmus Sınav İtirazı Nasıl Yapılır?

- İlgili linke tıklanarak kurumsal e-posta adresi ile giriş yapılır. (<u>İtiraz linki</u> için tıklayabilirsiniz.)
- 2) Açılan sayfada öğrenci numarası yazılır, hangi dilden sınava girildiği seçilir.
- 3) Üçüncü soruda öğrenci sınav anında ne sorun yaşadığını uygun bir dille anlatmalıdır. Bu sorunun kamera kaydında hangi dakikalar arasında gerçekleştiğini belirtmelidir. Kamera kaydında belirtilmeyen sorunlar veya kamera kaydı olmayan öğrencilerin sınavı geçersiz sayılacaktır.
- 4) İtiraz adımları tamamlandıktan sonra 'Gönder' ile itirazınızı sonlandırabilirsiniz.

**ÖNEMLİ NOT:** İtiraz değerlendirmeleri tamamlandıktan sonra itirazı geçerli öğrencilere mazeret sınavının e-postası gelecektir. Başka herhangi bir dönüş olmayacaktır.